## PROCEDURA per PROTOCOLLO DIFFERITO

| 🛛 🖂 Doc. in Gestione 🛉 Profilo ersonale 🔗 Strumenti Amministrazione                                                                                                    |
|----------------------------------------------------------------------------------------------------|
| Ricerca per numero Solo estremi                                                                                                    |
| Protocollo<br>ARRIVO<br>BIFFERITO<br>DIFFERITO<br>DIFFERITO                                                                                                    |
| REPERTORI Image: Documenti in the image: Documenti in the image: Documentin the image: Documenti in the image: Documenti in the |
| GLOBALE Protocollo Protocollo Protocollo PARTENZA TRA UFFICI SREPERTORI S Documenti non protocollati                                                                                                    |
|                                                                                                    |
|                                                                                                    |

Dalla Home Page di Titulus cliccare su PROTOCOLLO DIFFERITO

Si apre quindi una finestra di registrazione:

- 1) Data arrivo, la data effettiva di ricezione (ad es. se il termine di scadenza fosse stato venerdì 22, scrivere 22/2/2013)
- 2) Motivazione, in questo caso "Elevato numero di domande consegnate a mano entro i termini di consegna"

|         | Arrivo - Inserimento (differito            | )                    |                             |                                         | <b>a</b> 🗆 |
|---------|--------------------------------------------|----------------------|-----------------------------|-----------------------------------------|------------|
|         | Informazioni amministrative circa il diffe | erimento dei termini |                             |                                         |            |
| titulus | Data arrivo <u>22/02/2013</u>              | m Moti               | vazione                     | nate a mano entro i term∮ni di consegna | A<br>V     |
| regiona | Dati di registrazione                      |                      |                             |                                         |            |
| Pulisci | Sigla strutt.PoliCle An<br><u>Mittente</u> | 10 2013              | A mezzo                     |                                         |            |
| Cerca   | Firmatario                                 |                      |                             | Ruolo                                   |            |
| Menu    | Indirizzo                                  |                      |                             |                                         |            |
|         | []                                         | ] Fax                | C.F                         | P.IVA                                   |            |
|         | Data doc                                   |                      | Prot. Mittente              |                                         |            |
|         | Voce di indice                             |                      |                             |                                         | _          |
|         | Oggetto                                    |                      |                             |                                         | ×          |
|         | Allegato                                   |                      |                             |                                         | _          |
|         | Classif                                    |                      |                             | Conservazione                           |            |
|         | Visibilità 💿 Pubblico 🔿 Ris                | ervato (fino al      | ) O Altamente Confidenziale |                                         |            |
|         | Dati sensibili o giudiziari                |                      |                             |                                         |            |
|         | Responsabilità                             |                      |                             |                                         |            |
|         | 🔽 Invia e-mail di notifica                 |                      | Destinatario                |                                         |            |
|         | <u>Ufficio</u>                             |                      | Persona                     |                                         |            |
|         | Copie conoscenza                           |                      |                             |                                         |            |
|         | Ufficio                                    |                      | ☐ Tutti <u>Persona</u>      |                                         |            |

- 3) Gli altri campi sono assolutamente identici ad una normale registrazione in arrivo;
- 4) I dati di registrazione (n. e data) dovrebbero essere apposti in rosso (ma è una pura convenzione, non esistono timbri per il protocollo differito dei dipartimenti, quindi procedete pure con una registrazione con le due date, quella di scadenza e quella di effettiva registrazione);

5) In elenco i protocolli differiti compaiono così:

|                | Documenti da 13 a 24 (su 7395) |       |   |                    |                  |                                                                                                    | Data e numero di protocollo 💌                                                                              |                        | 2/617  |
|----------------|--------------------------------|-------|---|--------------------|------------------|----------------------------------------------------------------------------------------------------|----------------------------------------------------------------------------------------------------|------------------------|--------|
| titulus        |                                | Tutti | i | (N.Rep.) <u>N.</u> | <u>Data prot</u> | Soggetto                                                                                                    | Oggetto                                                                                                    |                        |        |
| Ricerca 🎤 🖉    |                                |       |   | 28978              | 25/10/2012       | 1/2012 Milanesi Andrea Al presidente della Commissione Esaminatrice degli esami di stato Sezione A - Ingegnere Civile Ambientale - 2º<br>2012 |                                                                                                    |                        |        |
| I Solo estremi |                                |       |   | 28856              | 24/10/2012       | Scalari Erika                                                                                                    | Al presidente della Commissione Esaminatrice degli esami di stato Sezione A - Ingegnere C<br>sessione 2012 | ivile Ambientale Junio | r - 2° |

Mentre la scheda di registrazione sarà così:

| 🥖 Al presidente de       | lla Commissione Esaminatrice degli esami di stato Sezione A - Ingegnere Civile - Windows 1                                                                                                    | Internet Explorer for                                   | _ 8 ×         |
|--------------------------|----------------------------------------------------------------------------------------------------|---------------------------------------------------------|---------------|
| 🔆 🗢 🖉 https://w          | ww8.ceda. <b>polimi.it</b> /xway/application/xdocway/engine/xdocway.jsp                                                                                                    | 🔄 🔒 <table-cell-rows> 🗙 ಶ Live Search</table-cell-rows> | P -           |
| File Modifica Visualizza | Preferiti Strumenti ? 🗴 🐔Convert 🕶 🖾 Select                                                                                                    |                                                         |               |
| 🚖 Preferiti 🛛 🖕 🕖 Stru   | utture - Titoli 🙆 Raccolta Web Slice 👻 🍘 Microsoft Exchange - O                                                                                                    |                                                         |               |
| 🥖 Al presidente della Co | mmissione E                                                                                                    | 🟠 🕶 🔝 👻 🖃 👘 👻 Pagina 👻 Sicurezza 👻 Strui                | menti 🕶 💽 🕶 👋 |
|                          |                                                                                                    |                                                         | <b>_</b>      |
|                          |                                                                                                    | Annotazione <u>NuovoCC</u> <u>St</u>                    | oria          |
| titulus                  | Prot n. 28978 del 25/10/2012 (2012-PoliCle-0028978)                                                                                                    | 13 di                                                   | 7395          |
| ciculus                  | Mittente Milanesi Andrea , Via Mascagni, 17 - 28066 GALLIATE (NO) - Italia                                                                                                    |                                                         |               |
| Elenco                   | Data arrivo 19/10/2012 (Per elevato numero di domande pervenute nel giorno di scadenza                                                                                                    |                                                         |               |
| Inizio                   | )                                                                                                    |                                                         |               |
|                          | Oggatta Al presidente della Commissione Essminatrice degli cosmi di state Seriene A                                                                                                    | ngognoro Civilo Ambientolo - 2º ecociono 2012           |               |
| Indietro                 | Oggetto Al presidente della commissione Esaminatrice degli esami di stato Sezione A - I                                                                                                    | ngegnere Civile Ambientale - 2° sessione 2012           |               |
| Avanti                   | Allegati 3 - copia carta di Identità; ricevuta versamento tasse esame di stato ; ricevuta versamer                                                                                                    | nto tasse governative;                                  |               |
| Fine                     | Classif. V/9 - Esami di Stato e ordini professionali (conservazione illimitata)                                                                                                    |                                                         |               |
|                          | Responsabilità                                                                                                    |                                                         |               |
| Nuovo                    | Fascicolo 2012-V/9.2 «Domande di Iscrizione all'Esame di Stato - I Sessione 2012 - Ingegneria»                                                                                                    | ×                                                       |               |
| Ripeti nuovo             | UOR-RPA UEDS - Ufficio esami di Stato - Shahi Migeni                                                                                                    | 30/10/2012 🗸                                            |               |
|                          | CC UEDS - Ufficio esami di Stato - GIFFONI DANIELA                                                                                                    | 25/10/2012 1 🛇 🗙                                        |               |
| Ripeti in<br>fascicolo   | UEDS - Ufficio esami di Stato - Bortone Raffaella                                                                                                    | 25/10/2012 1 🛇 🗙                                        |               |
| Nuovo in                 | Annotazioni                                                                                                    |                                                         |               |
| fascicolo                | Note                                                                                                    |                                                         |               |
| Rispondi                 | arrivate n. 2 domande cambia soltanto indirizzo via bonardi                                                                                                    |                                                         |               |
| Replica Doc.             | Informazioni di servizio                                                                                                    |                                                         |               |
| Modifica                 | ld 00261151 🥸 🖂                                                                                                    |                                                         |               |
|                          | Registrazione SPPA - Servizio posta protocolio e archivio - Di Lascio Paolino 25/10/2012                                                                                                    |                                                         |               |
| Annulla                  |                                                                                                    |                                                         |               |
| Copia in                 |                                                                                                    |                                                         |               |
| fascicolo                |                                                                                                    |                                                         |               |
| Collegamento             |                                                                                                    |                                                         | -             |
| Fine                     |                                                                                                    | Intranet locale                                         | • • 125% • /  |
| 🎒 Start 🔗 💽 📑            | <sup>8</sup> Inbox Richies Flezion Fwd: T Richies Robies Politec Reson Woodulation Control Resonance Resonance Resona<br>Resonance Resonance Resonance Resonance Resonance Resonance Resonance Resonance Resonance Resonance Resonance Resonance Resonance Resonance Resonance Resonance Resonance Resonance Resonance Resonance Resonance Resonance Resonace Resona | m 👰 Al pre III Cerca sul PC 🛛 🖉 « 🚺                     | 1.0 % 16 51   |
|                          |                                                                                                    |                                                         | 10.01 V       |